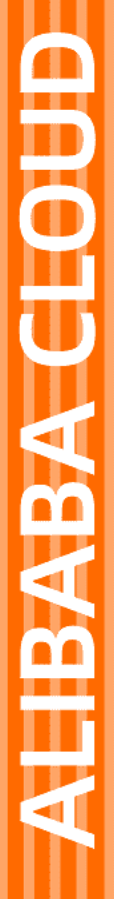

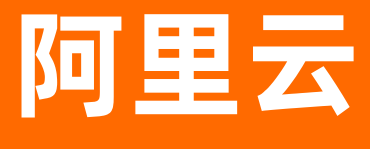

# 物联网边缘计算 最佳实践

文档版本: 20201010

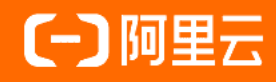

### 法律声明

阿里云提醒您在阅读或使用本文档之前仔细阅读、充分理解本法律声明各条款的内容。 如果您阅读或使用本文档,您的阅读或使用行为将被视为对本声明全部内容的认可。

- 您应当通过阿里云网站或阿里云提供的其他授权通道下载、获取本文档,且仅能用 于自身的合法合规的业务活动。本文档的内容视为阿里云的保密信息,您应当严格 遵守保密义务;未经阿里云事先书面同意,您不得向任何第三方披露本手册内容或 提供给任何第三方使用。
- 未经阿里云事先书面许可,任何单位、公司或个人不得擅自摘抄、翻译、复制本文 档内容的部分或全部,不得以任何方式或途径进行传播和宣传。
- 由于产品版本升级、调整或其他原因,本文档内容有可能变更。阿里云保留在没有 任何通知或者提示下对本文档的内容进行修改的权利,并在阿里云授权通道中不时 发布更新后的用户文档。您应当实时关注用户文档的版本变更并通过阿里云授权渠 道下载、获取最新版的用户文档。
- 4. 本文档仅作为用户使用阿里云产品及服务的参考性指引,阿里云以产品及服务的"现状"、"有缺陷"和"当前功能"的状态提供本文档。阿里云在现有技术的基础上尽最大努力提供相应的介绍及操作指引,但阿里云在此明确声明对本文档内容的准确性、完整性、适用性、可靠性等不作任何明示或暗示的保证。任何单位、公司或个人因为下载、使用或信赖本文档而发生任何差错或经济损失的,阿里云不承担任何法律责任。在任何情况下,阿里云均不对任何间接性、后果性、惩戒性、偶然性、特殊性或刑罚性的损害,包括用户使用或信赖本文档而遭受的利润损失,承担责任(即使阿里云已被告知该等损失的可能性)。
- 5. 阿里云网站上所有内容,包括但不限于著作、产品、图片、档案、资讯、资料、网站架构、网站画面的安排、网页设计,均由阿里云和/或其关联公司依法拥有其知识产权,包括但不限于商标权、专利权、著作权、商业秘密等。非经阿里云和/或其关联公司书面同意,任何人不得擅自使用、修改、复制、公开传播、改变、散布、发行或公开发表阿里云网站、产品程序或内容。此外,未经阿里云事先书面同意,任何人不得为了任何营销、广告、促销或其他目的使用、公布或复制阿里云的名称(包括但不限于单独为或以组合形式包含"阿里云"、"Aliyun"、"万网"等阿里云和/或其关联公司品牌,上述品牌的附属标志及图案或任何类似公司名称、商号、商标、产品或服务名称、域名、图案标示、标志、标识或通过特定描述使第三方能够识别阿里云和/或其关联公司)。
- 6. 如若发现本文档存在任何错误,请与阿里云取得直接联系。

## 通用约定

| 格式          | 说明                                     | 样例                                                               |
|-------------|----------------------------------------|------------------------------------------------------------------|
| ▲ 危险        | 该类警示信息将导致系统重大变更甚至故<br>障,或者导致人身伤害等结果。   |                                                                  |
| ▲ 警告        | 该类警示信息可能会导致系统重大变更甚<br>至故障,或者导致人身伤害等结果。 | 會告<br>重启操作将导致业务中断,恢复业务<br>时间约十分钟。                                |
| [_]) 注意     | 用于警示信息、补充说明等,是用户必须<br>了解的内容。           | 大) 注意<br>权重设置为0,该服务器不会再接受新<br>请求。                                |
| ⑦ 说明        | 用于补充说明、最佳实践、窍门等,不是<br>用户必须了解的内容。       | ⑦ 说明<br>您也可以通过按Ctrl+A选中全部文件。                                     |
| >           | 多级菜单递进。                                | 单击设置> 网络> 设置网络类型。                                                |
| 粗体          | 表示按键、菜单、页面名称等UI元素。                     | 在 <b>结果确认</b> 页面 <i>,</i> 单击确定。                                  |
| Courier字体   | 命令或代码。                                 | 执行        cd /d C:/window        命令 <i>,</i> 进入<br>Windows系统文件夹。 |
| 斜体          | 表示参数、变量。                               | bae log listinstanceid<br>Instance_ID                            |
| [] 或者 [alb] | 表示可选项,至多选择一个。                          | ipconfig [-all -t]                                               |
| {} 或者 {alb} | 表示必选项,至多选择一个。                          | switch {active stand}                                            |

## 目录

| 1.使用Modbus TCP连接Modbus从设备 | 05 |
|---------------------------|----|
| 2.使用Connector架构完成设备接入     | 13 |
| 3.OPC UA设备接入实践            | 24 |

## 1.使用Modbus TCP连接Modbus从设备

Modbus通信协议遵循主设备和从设备的通信步骤,边缘网关中Modbus驱动使用Master角色(主设备), 采取主动询问方式,发送Query Message给Modbus从设备,然后由Modbus从设备依据接到的Query Message内容准备Response Message回传给网关。

#### 准备工作

- 1. 准备一个Ubuntu 16.04 x86\_64系统,用于运行网关。
- 2. 准备一个Windows系统的机器,用于运行模拟的Modbus从设备。
- 3. 从Modbus工具下载地址中获取Modbus从设备模拟软件,下载并安装到Windows机器上。
- 4. 检查Windows机器的防火墙,确保能正常访问Modbus从设备502端口,若不能访问,请关闭防火墙或 者防火墙中允许访问端口。
- 5. 创建边缘实例并上线网关,具体操作请参见环境搭建。

#### 一、分配Modbus驱动到边缘实例

- 1. 登录边缘计算控制台。
- 2. 在左侧导航栏,选择边缘实例,单击目标边缘实例右侧的查看。
- 3. 根据网关CPU,分配合适的官方Modbus驱动到边缘实例,具体操作请参见Modbus驱动中的分配驱动步骤。

| 边缘计算 / 边缘实例 / 实例注荷                     | 分配驱动                 | ×                    |
|----------------------------------------|----------------------|----------------------|
| ← LinkloTEdge_Node ™₩₩₩                | 南方認动 × Modbus        | Q Ø                  |
| 产品現俗 を3000<br>CPU 使用率 2.83% <u>業</u> 書 | 驱动络称 驱动语言            | 通信协议类型 CPU架构 操作      |
| 网关 监控信息 设备与驱动 场景联动 边缘应用 流数据分析 满意路由 日   | Modbus 富方 C          | modbus x86-64 分配     |
| * 金額服助 +                               | Modbus 當方 C          | modbus aarch64 不可分配  |
| <b>新无服动分配</b>                          | Modbus 當方 C          | modbus armv7-hf 不可分配 |
|                                        | Modbus 首方 C          | modbus armv7 不可分配    |
|                                        | Modbus 當方 Python 3.5 | modbus - 分配          |
| i                                      |                      |                      |
|                                        | 关闭                   |                      |

- 4. 单击已分配的Modbus驱动,在设备列表右侧单击驱动配置。
- 5. 在弹出页面中单击添加通道,为Modbus驱动添加通道。参数说明请参见Modbus驱动-驱动配置。

| 添加通道                | × |
|---------------------|---|
| * 通道名称              |   |
| channel             |   |
| * 传输模式<br>RTU ③ TCP |   |
| * IP地址              |   |
| 192.168.56.102      |   |
| * 端口号               |   |
| 502                 |   |
|                     |   |
|                     |   |
| 确定 取消               |   |

### 二、Modbus驱动关联子设备

1. 单击设备列表区域框下的分配子设备,在Modbus驱动下为边缘实例分配设备。您可以分配已有的 Modbus设备,也可以根据下面的步骤,新建Modbus设备。

② 说明 分配已有的Modbus设备时,该设备所属产品必须接入网关,且接入网关协议为 Modbus。详细说明请参见创建产品。

2. 在右侧弹出的分配子设备面板中,单击添加子设备。

| 分配子设备   |         |       | ×         |
|---------|---------|-------|-----------|
| · · · · | 设备名称    | Q     | 全部未分配     |
| 设备名称    | 所属产品    | 状态    | 操作        |
|         | 1010100 | - 181 | -         |
|         |         |       |           |
|         |         |       |           |
|         |         |       |           |
| 分配 关闭   |         | 有新    | 设备? 添加子设备 |

3. 在**添加设备**对话框,单击**新建产品,**创建Modbus设备所属产品。

| 添加设备                                                                             |
|----------------------------------------------------------------------------------|
| 1 特别说明: DeviceName可以为空,当为空时,阿里云会颁发全局唯一<br>标识符作为DeviceName。                       |
| * 产品                                                                             |
| · · · · · · · · · · · · · · · · · · ·                                            |
| 新建产品<br>产品中可以增加自定义的物模型配置,以便实现业务逻辑中的属性、事件或者服<br>务操作。如需配置此产品功能请:前往配置<br>DeviceName |
| 请输入DeviceName                                                                    |
|                                                                                  |
| 确定 取消                                                                            |

4. 在创建产品对话框设置参数后,单击完成。

| 创建产品     | ×    |
|----------|------|
| 产品信息     |      |
| * 产品名称   |      |
| Modbus产品 |      |
| * 所属品类 💿 |      |
|          |      |
| 连网与数据    |      |
| * 接入网关协议 |      |
| Modbus   |      |
| ◇认证方式    |      |
| 更多信息     |      |
| ✔产品描述    |      |
| 使用文档     | 完成取消 |

### 参数说明

| 参数     | 描述                                                                                             |
|--------|------------------------------------------------------------------------------------------------|
| 产品名称   | 设置产品名称,产品名称在账号内具有唯一性。支持中文、英文字母、数字、下划<br>线(_)、短划线(-)、at符号(@)和英文圆括号,长度限制4~30个字符,一个<br>中文汉字算2个字符。 |
| 所属品类   | 选择品类,为该产品定义物模型。此处选择自定义品类。                                                                      |
| 接入网关协议 | 此处必须选择Modbus。                                                                                  |
| 认证方式   | 选择适合您设备的认证方式。详情请参见 <mark>设备安全认证</mark> 。                                                       |
| 产品描述   | 添加对该产品的描述。可以为空。                                                                                |

5. 在添加设备对话框,产品自动分配已创建的产品,单击产品下的前往配置,为产品添加自定义功能,具体操作请参见单个添加物模型。

| 添加自定义功能         | $\times$ |
|-----------------|----------|
| * 功能类型 💿        |          |
| <b>属性</b> 服务 事件 |          |
| * 功能名称 🕐        |          |
| aaa             |          |
| * 标识符 🕐         |          |
| aaa             |          |
| 单位              |          |
| 请选择单位           | $\sim$   |
| 描述              |          |
| 请输入描述           |          |
|                 |          |
|                 | 0/100    |
| * 扩展描述 ②        |          |
| +新增扩展描述         |          |
|                 |          |
| 确认              | 取消       |

6. 在添加自定义功能对话框,设置属性参数后单击新增扩展描述,设置如下扩展描述。通过新增扩展描述,对Modbus设备的点位进行描述。

| 新增扩展描述             |              | ×      |
|--------------------|--------------|--------|
| *操作类型              |              |        |
| 保持寄存器(读写,读取使用0x03, | 写入使用0x06)    | $\sim$ |
| * 寄存器地址 ②<br>0x0   |              |        |
| * 原始数据类型           |              |        |
| int16              |              | $\sim$ |
| * 取值范围 ②           | ~ 2147492647 |        |
| -214/483048        | ~ 214/483647 |        |
| * 交换寄存器内高低字节 💿     |              |        |
| false              |              | $\sim$ |
| * 交换寄存器顺序 😰        |              |        |
| false              |              | $\sim$ |
| * 缩放因子 ②           |              |        |
| 1                  |              |        |
| * 数据上报方式 💿         |              |        |
| 按时上报               |              | $\sim$ |

其中,设置Modbus设备的寄存器地址时,需要参考模拟的Modbus从设备中的点位设置,如下图所 示。本文示例产品中创建了3个属性点aaa、bbb、ccc分别对应Modbus从设备中点位地址0、1、2三个 地址。

| 📲 Modbus Slave - Mbslave1                                                                                                    |                                                                                                    |
|----------------------------------------------------------------------------------------------------|----------------------------------------------------------------------------------------------------|
| File Edit Connection Setup Display Vi                                                                                                    | iew Window Help                                                                                                    |
| □ 🗳 🖬 🎒 🛅 🗏 🚊 🤶 🕅                                                                                                    |                                                                                                    |
| Mbslave1 ID = 1: F = 03 No connection                                                                                                    | Connection Setup                                                                                                    |
| Alias 00000                                                                                                    | Modbus TCP/IP                                                                                                    |
| 0       aaa       1         1       bbb       2         2       ccc       3         3       0         4       0         5       0         6       0         7       0 | Serial Settings         COM1         9600 Baud         ØRTU         ASCII         8 Data bits         Flow Control         Even Parity         DSR       CTS         T Stop Bit |
| 8 0<br>9 0                                                                                                    | TCP/IP Server<br>IP Address Port<br>127.0.0.1 ▼ 502<br>✓ Any Address ◎ IPv4<br>✓ Ignore Unit ID ◎ IPv6                                                                          |

7. 返回边缘计算控制台实例详情页面添加设备对话框,添加Modbus设备。

| 添加设备                                                                             |
|----------------------------------------------------------------------------------|
| 特别说明: DeviceName可以为空,当为空时,阿里云会颁发全局唯一<br>标识符作为DeviceName。                         |
| * 产品                                                                             |
| Modbus产品 V                                                                       |
| 新建产品<br>产品中可以增加自定义的物模型配置,以便实现业务逻辑中的属性、事件或者服<br>务操作。如需配置此产品功能请:前往配置<br>DeviceName |
| device1                                                                          |
|                                                                                  |
| 确定 取消                                                                            |

### 三、配置并部署边缘实例

- 1. 将新建的Modbus设备分配到边缘实例。
- 2. 分配设备到边缘实例后,单击设备名称对应操作栏中的设备配置,通过关联通道,关联设备与Modbus 驱动。

| ← LinkloTEdge_Node                                  | 27.27.4974-                                 |                            | 查看部署日志 重置            | 部署 |
|-----------------------------------------------------|---------------------------------------------|----------------------------|----------------------|----|
| 产品规格 专业版                                            | 设备配置 X                                      | .0                         |                      |    |
| CPU 使用率     - 查看       网关     监控信息     设备与驱动     场景 | DeviceName: device1<br>所屬产品: Modbus产品       | •                          |                      |    |
| ◇ 全部驱动 + 设备列表<br>Modbus                             | * 关联通道<br>channel<br>新建 編編<br>* 从35号 @<br>1 | Q<br>设备状态 操作<br>● 未激活 设备配置 | 洞50   <b>直看</b>   移除 | C  |
|                                                     | 教知道決美制回帰(ms) ③<br>1000<br>報知会 取び時           |                            |                      |    |

#### 参数说明

| 参数   | 描述                                                                        |
|------|---------------------------------------------------------------------------|
| 关联通道 | 选择本文上方一、分配Modbus驱动到边缘实例中已创建的通道。                                           |
| 从站号  | 从站号请参见本文上方 <mark>二、Modbus驱动关联子设备</mark> 中第6步Modbus从设备的ID<br>值,即本示例中从站号为1。 |

#### 3. 在实例详情页面,单击右上角部署,部署边缘实例。

登录物联网平台控制台,在左侧导航栏单击设备管理>设备,找到目标Modbus产品,单击查看。在设备详情页面单击物模型数据>运行状态页签,查看设备显示的属性。

| ааа                 | 查看数据 | bbb                 | 查看数据 | ссс                 | 查看数据 |
|---------------------|------|---------------------|------|---------------------|------|
| 1 •                 |      | 2 •                 |      | 3 •                 |      |
| 2019/12/26 16:47:54 |      | 2019/12/26 16:48:06 |      | 2019/12/26 16:48:14 |      |

## 2.使用Connector架构完成设备接入

本文档介绍驱动(设备接入模块)的Connector架构模式。Connector是一种结构清晰又灵活的模式,方便 您快速构建驱动。我们推荐您使用Connector架构模式构建驱动程序。

Connector架构模式目前只适用于Node.js和Python的设备接入SDK。

#### 概述

#### Connector模式架构图如下:

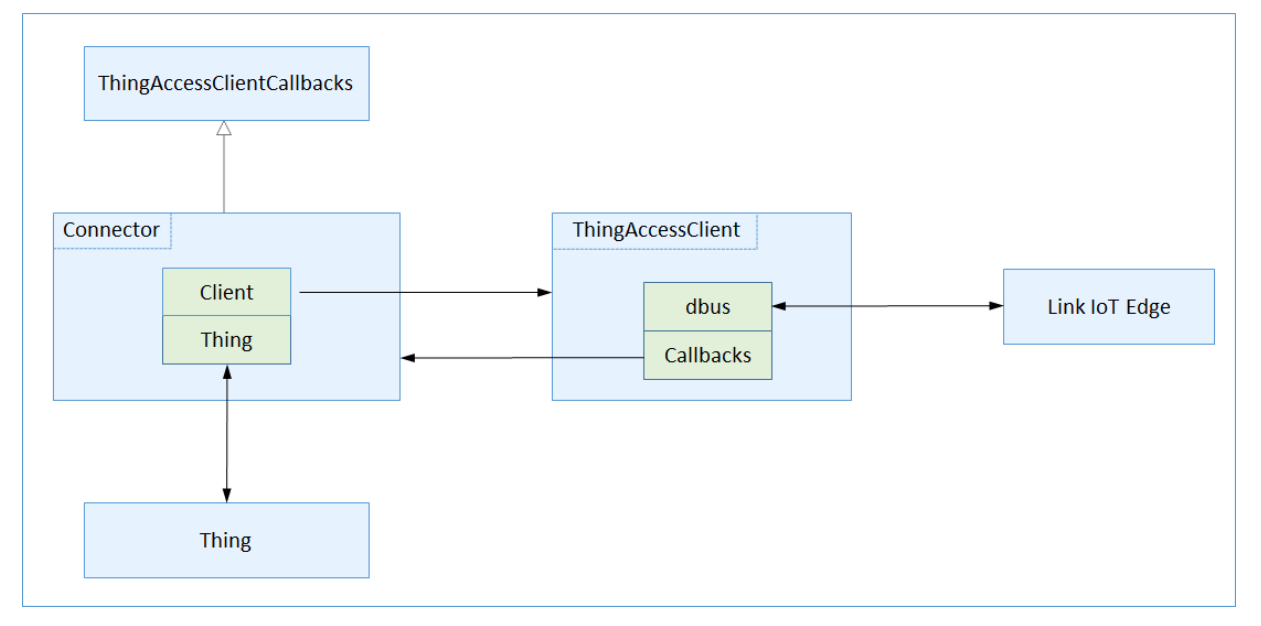

在Connector架构模式中,驱动程序由4个部分组成:

• ThingAccessClient

此类由设备接入SDK提供,提供多个方法与Link IoT Edge交互,包括数据上行和数据下行。同时接受外部 传入ThingAccessClientCallbacks类型回调函数,在收到Link IoT Edge的下行数据时调用回调接口。 Connector架构中ThingAccessClientCallbacks的实现类是Connector类。

• Connector

Connector架构核心组件。对外, Connector组件提供connect和disconnect接口,并接受外部注入 Thing接口。对内, Connector组件实现ThingAccessClientCallbacks接口,并在构建 ThingAccessClient对象时传入,以建立与Link IoT Edge的连接,并在收到回调指令时转发指令到设备。

• Thing

对物理设备接口提供封装,负责与设备交互,方便Connector组件调用,对外提供面向对象的API。 Thing在这里只是一个统称,接入具体设备时为具体设备抽象类,如Light(表示灯设备)。

• Entry

驱动程序主入口,将会获取驱动配置,初始Thing组件和Connector组件,最终调用Connector组件的 connect方法连接设备和Link IoT Edge。也可调用disconnect方法断开设备与Link IoT Edge的连接。

Connector组件是Connector架构中最重要的组件,它通过组合的方式将设备抽象接口(Thing)和Link IoT Edge抽象接口(ThingAccessClient)关联起来,因此而得名Connector。

UML类图如下所示:

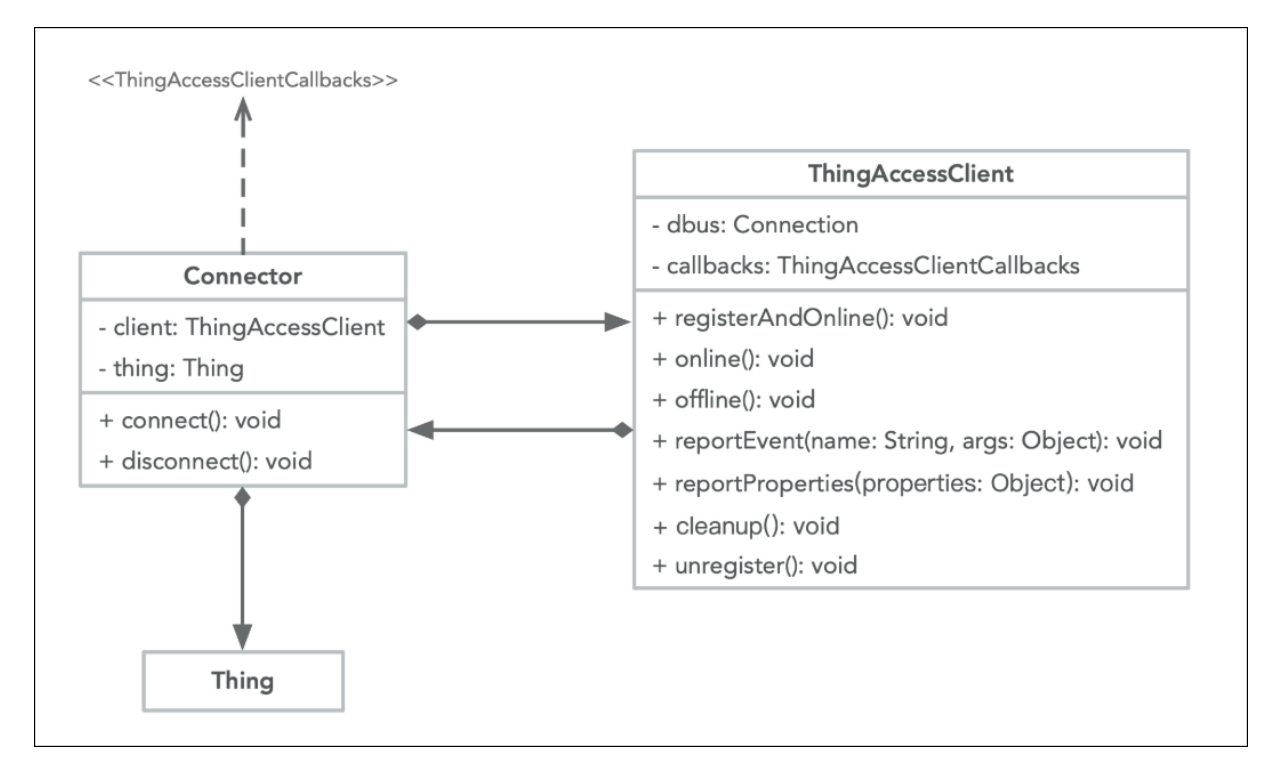

#### 操作步骤

下文示例使用Node.js版本设备接入SDK实现Connector架构模式。关于Python版本示例及详细信息可参考Python版本。

Light

本示例演示一个模拟灯的驱动程序设计。

1. 抽象模拟灯类。通过设置isOn属性的true和false来标识模拟灯的开和关。

示例代码如下:

```
/**
 * A virtual light which can be turned on or off by updating its
 * <code>isOn</code> property.
 */
class Light {
  constructor() {
    this._isOn = true;
  }
 get isOn() {
  return this._isOn;
 }
 set isOn(value) {
  return this._isOn = value;
 }
```

- 2. 实现Connector。代码主要包含如下功能:
  - 构造函数接收设备的配置参数和设备抽象对象,内部构造ThingAccessClient以便与Link IoT Edge 交互。
  - 实现ThingAccessClientCallbacks的3个回调方法,并在回调方法中调用设备对象接口与设备交互。
  - 提供connect方法和disconnect方法。其中在connect方法里连接Link IoT Edge,在disconnect方法里断开设备与Link IoT Edge的连接。

```
示例代码如下:
```

```
/**
* The class combines ThingAccessClient and the thing that connects
* to Link IoT Edge.
*/
class Connector {
constructor(config, light) {
  this.config = config;
  this.light = light;
  this._client = new ThingAccessClient(config, {
   setProperties: this._setProperties.bind(this),
   getProperties: this._getProperties.bind(this),
   callService: this._callService.bind(this),
 });
}
 /**
        ante to Link Int Falme and mublishes meanantis
```

```
" Connects to Link IOI Eage and publishes properties to it.
*/
connect() {
 registerAndOnlineWithBackOffRetry(this._client, 1)
  .then(() => {
   return new Promise(() => {
    // Publish properties to Link IoT Edge platform.
    const properties = { 'LightSwitch': this.light.isOn ? 1 : 0 };
    this._client.reportProperties(properties);
   });
  })
  .catch(err => {
   console.log(err);
   return this._client.cleanup();
  })
  .catch(err => {
   console.log(err);
  });
}
/**
* Disconnects from Link IoT Edge and stops publishing properties to it.
*/
disconnect() {
 this._client.cleanup()
  .catch(err => {
   console.log(err);
  });
}
_setProperties(properties) {
 console.log('Set properties %s to thing %s-%s', JSON.stringify(properties),
  this.config.productKey, this.config.deviceName);
 if ('LightSwitch' in properties) {
  var value = properties['LightSwitch'];
  var isOn = value === 1;
  if (this.light.isOn !== isOn) {
   // Report new property to Link IoT Edge if it changed.
   this.light.isOn = isOn;
   if (this._client) {
    properties = {'LightSwitch': value};
```

```
console.log(`Report properties: ${JSON.stringify(properties)}`);
    this._client.reportProperties(properties);
   }
  }
  return {
   code: RESULT SUCCESS,
   message: 'success',
  };
 }
 return {
  code: RESULT_FAILURE,
  message: 'The requested properties does not exist.',
};
}
_getProperties(keys) {
 console.log('Get properties %s from thing %s-%s', JSON.stringify(keys),
  this.config.productKey, this.config.deviceName);
 if (keys.includes('LightSwitch')) {
  return {
   code: RESULT_SUCCESS,
   message: 'success',
   params: {
    'LightSwitch': this.light.isOn ? 1 : 0,
   }
  };
 }
 return {
  code: RESULT_FAILURE,
  message: 'The requested properties does not exist.',
 }
}
_callService(name, args) {
 console.log('Call service %s with %s on thing %s-%s', JSON.stringify(name),
  JSON.stringify(args), this.config.productKey, this.config.deviceName);
 return {
  code: RESULT_FAILURE,
  message: 'The requested service does not exist.',
 };
}
```

}

3. 获取配置信息,并初始化Connector架构组件。

```
○ 调用getConfig获取驱动配置。
```

- 调用getThingInfos获取设备信息及配置。
- 初始化Connector组件。
- ◎ 调用connect连接Link IoT Edge。

示例代码如下:

 $\ensuremath{\textit{//}}\xspace$  Get the config which is auto-generated when devices are bound to this driver.

```
getConfig()
```

```
.then((config) => {
```

// Get the device information from config, which contains product key, device

// name, etc. of the device.

const thingInfos = config.getThingInfos();

```
thingInfos.forEach((thingInfo) => {
```

```
const light = new Light();
```

// The ThingInfo format is just right for connector config, pass it directly.

const connector = new Connector(thingInfo, light);

```
connector.connect();
```

```
});
```

});

#### LightSensor

本示例演示一个模拟光照度传感器的驱动程序设计。

 抽象模拟光照度传感器类。此处模拟光照度传感器有外部监听时会自动运行,在重置外部监听后会停止 运行。

示例代码如下:

```
/**
 * A virtual light sensor which starts to publish illuminance between 100
 * and 600 with 100 delta changes once someone listen to it.
 */
class LightSensor {
 constructor() {
 this._illuminance = 200;
 this._delta = 100;
 }
get illuminance() {
 return this._illuminance;
 }
```

```
,
// Start to work.
start() {
 if (this._clearInterval) {
  this._clearInterval();
 }
 console.log('Starting light sensor...');
 const timeout = setInterval(() => {
  // Update illuminance and delta.
  let delta = this._delta;
  let illuminance = this._illuminance;
  if (illuminance >= 600 || illuminance <= 100) {
   delta = -delta;
  }
  illuminance += delta;
  this._delta = delta;
  this._illuminance = illuminance;
  if (this._listener) {
   this._listener({
    properties: {
      illuminance,
    }
   });
  }
 }, 2000);
 this._clearInterval = () => {
  clearInterval(timeout);
  this._clearInterval = undefined;
 };
 return this._clearInterval;
}
stop() {
 console.log('Stopping light sensor ...');
 if (this._clearInterval) {
  this._clearInterval();
 }
}
```

```
listen(callback) {
    if (callback) {
        this._listener = callback;
        // Start to work when some one listen to this.
        this.start();
    } else {
        this._listener = undefined;
        this.stop();
    }
}
```

- 2. 实现Connector。
  - 构造函数接收设备的配置参数和设备抽象对象,内部构造ThingAccessClient以便与Link IoT Edge 交互。
  - 实现ThingAccessClientCallbacks的3个回调方法,并在回调方法中调用设备对象接口与设备交互。
  - 提供connect方法和disconnect方法。其中在connect方法里连接Link loT Edge,在disconnect方法里断开设备与Link loT Edge的连接。

```
示例代码如下:
```

```
/**
* The class combines ThingAccessClient and the thing that connects to Link IoT Edge.
*/
class Connector {
constructor(config, lightSensor) {
 this.config = config;
 this.lightSensor = lightSensor;
 this._client = new ThingAccessClient(config, {
   setProperties: this._setProperties.bind(this),
   getProperties: this._getProperties.bind(this),
   callService: this._callService.bind(this),
 });
}
 /**
 * Connects to Link IoT Edge and publishes properties to it.
 */
 connect() {
  registerAndOnlineWithBackOffRetry(this._client, 1)
   .then(() => {
    return new Promise(() => {
     // Running..., listen to sensor, and report to Link IoT Edge.
```

```
this.lightSensor.listen((data) => {
      const properties = {'MeasuredIlluminance': data.properties.illuminance};
     console.log(`Report properties: ${JSON.stringify(properties)}`);
     this._client.reportProperties(properties);
    });
   });
  })
  .catch(err => {
   console.log(err);
   return this._client.cleanup();
  })
  .catch(err => {
   console.log(err);
  });
}
/**
* Disconnects from Link IoT Edge.
*/
disconnect() {
 // Clean the listener.
 this.lightSensor.listen(undefined);
 this._client.cleanup()
  .catch(err => {
   console.log(err);
  });
}
_setProperties(properties) {
 console.log('Set properties %s to thing %s-%s', JSON.stringify(properties),
  this.config.productKey, this.config.deviceName);
 return {
  code: RESULT_FAILURE,
  message: 'The property is read-only.',
 };
}
_getProperties(keys) {
 console.log('Get properties %s from thing %s-%s', JSON.stringify(keys),
  this.config.productKey, this.config.deviceName);
 if (kevs.includes('MeasuredIlluminance')) {
```

```
return {
    code: RESULT_SUCCESS,
    message: 'success',
    params: {
     'MeasuredIlluminance': this.lightSensor.illuminance,
   }
   };
  }
  return {
  code: RESULT_FAILURE,
   message: 'The requested properties does not exist.',
 }
}
 _callService(name, args) {
  console.log('Call service %s with %s on thing %s-%s', JSON.stringify(name),
  JSON.stringify(args), this.config.productKey, this.config.deviceName);
  return {
  code: RESULT_FAILURE,
   message: 'The requested service does not exist.',
 };
}
}
```

- 3. 获取配置信息,并初始化Connector架构组件。
  - 调用getConfig获取驱动配置。
  - 调用getThingInfos获取设备信息及配置。
  - 初始化Connector组件。
  - 调用connect连接Link IoT Edge。

示例代码如下:

 $\ensuremath{{\prime\prime}}$  Get the config which is auto-generated when devices are bound to this driver.

getConfig()

.then((config) => {

 $\ensuremath{//}$  Get the device information from config, which contains product key, device

// name, etc. of the device.

const thingInfos = config.getThingInfos();

thingInfos.forEach((thingInfo) => {

const lightSensor = new LightSensor();

// The ThingInfo format is just right for connector config, pass it directly.

const connector = new Connector(thingInfo, lightSensor);

connector.connect();

});

});

## 3.OPC UA设备接入实践

本文介绍基于OPC UA协议的设备(以下统称设备)接入网关,并与物联网平台交互的方法。

#### 前提条件

- 仅支持使用Link IoT Edge专业版(LE Pro),实现OPC UA设备接入。
- 根据您的实际环境,参考专业版环境搭建完成边缘实例的创建,上线网关。

#### 一、搭建OPC UA Server

OPC UA Server的环境依赖如下表格所示:

| 依赖组件   | 版本要求     | 安装命令                      |
|--------|----------|---------------------------|
| python | ≥ 3.5.2  | 无                         |
| рір    | ≥ 9.0.1  | 无                         |
| opcua  | ≥ 0.98.3 | pip install opcua==0.98.3 |

根据以下步骤,完成OPC UA Server的搭建。该OPC UA Server模拟一个LED灯设备,该设备具有温度 (temperature)属性,高温报警(high\_temperature)事件。

#### 1. 下载OPC UA Server。

wget http://iotedge-web.oss-cn-shanghai.aliyuncs.com/public/driverSample/opcua\_simulation\_s erver.tar.gz

2. 启动OPC UA Server。

tar -zxvf opcua\_simulation\_server.tar.gz

cd opcua\_simulation\_server && ./opcua\_simulation\_server.sh

#### 二、安装OPC UA客户端

使用OPC UA驱动接入OPC UA设备时需要完成设备配置操作,该操作需要借助OPC UA客户端作为辅助工具,获取OPC UA Server模拟设备信息,用于在控制台创建产品和配置驱动时使用。

本示例使用OPC UA客户端UaExpert工具。

- 1. 下载并安装OPC UA客户端UaExpert工具。
- 2. 安装完成后打开UaExpert工具。

| Unified Automation UaExpert - The OPC U                                                                        | Unified Architecture Client - NewProject*                                                                                                    |
|----------------------------------------------------------------------------------------------------|----------------------------------------------------------------------------------------------------|
| File View Server Document Settings                                                                             | Help                                                                                                    |
| 🜔 🥟 🕞 🗭 🧿 🔶 🗢 🗞                                                                                                |                                                                                                    |
| Project 🗗 🛪                                                                                                    | C Data Access View Event View                                                                                                    |
| Project     Project     Servers     UaServerCpp@opcuaserver.cor     FreeOpcUa Example Server - N     Documents | #     Server     Node Id     Display Name     Value     Datatype     ource Timestam     erver Timestam     Status       N     N     N     N     N     N     N     N     N     N     N |
| ∢ III →<br>Address Space 67 ×                                                                                  |                                                                                                    |

3. 在工具栏中单击" + "图标,新增OPC UA Server。

| Unified Automation UaExpert - The OPC Unified Architecture Client - NewProject*       |                  |         |  |  |  |
|---------------------------------------------------------------------------------------|------------------|---------|--|--|--|
| File View Server Document Settings Help                                               |                  |         |  |  |  |
| 🗋 🥟 🕞 🗭 🧿 🔶 🗖                                                                         | 🗙 🔦 🙎 🖹          | 8       |  |  |  |
| Project 🗗 🗸                                                                           | Data Access View |         |  |  |  |
| 4 🃁 Project                                                                           | # Server         | Node Id |  |  |  |
| <ul> <li>Servers</li> <li>FreeOpcUa Example Server - No</li> <li>Documents</li> </ul> |                  |         |  |  |  |
|                                                                                       |                  |         |  |  |  |

4. 填写OPC UA Server的URL地址,建立与OPC UA Server的连接。URL为 OPC UA Server所在主机的IP地 址:端口号 。

⑦ 说明 OPC UA Server示例中默认监听端口为 4840,因此OPC UA Server的URL地址格式示例如下:

opc.tcp://192.168.1.1:4840

| Madd Server                                                                     |
|---------------------------------------------------------------------------------|
| Configuration Name FreeOpcUa Example Server - None - None (uatcp-uasc-uabinary) |
| Discovery Advanced                                                              |
| Server Information                                                              |
| Endpoint Url opc. tcp:// :4840                                                  |
| Security Settings                                                               |
| Security Policy None                                                            |
| Message Security Mode None                                                      |
| Authentication Settings                                                         |
| Anonymous                                                                       |
| Username                                                                        |
| Password Store                                                                  |
| Certificate                                                                     |
| Private Key                                                                     |
| Session Settings                                                                |
| Session Name urn:ivan-PC:UnifiedAutomation:UaExpert                             |
|                                                                                 |
|                                                                                 |
|                                                                                 |
|                                                                                 |
| Connect Automatically                                                           |
| OK Cancel                                                                       |

5. 配置完成URL地址后单击OK,显示设备信息。

| Unified Automation UaExpension | ert - The OPC Ur | nified Architectur | e Client - NewProjec | ť            |       |          |                        |         |                      |                 |     |
|--------------------------------|------------------|--------------------|----------------------|--------------|-------|----------|------------------------|---------|----------------------|-----------------|-----|
| File View Server Docum         | ent Settings     | Help               |                      |              |       |          |                        |         |                      |                 |     |
| 🗋 💋 🕞 🖉 🧿                      | 4 <b>=</b> 🔅     | 🗙 🔦 🙎              | 8 🛛 🧇                |              |       |          |                        |         |                      |                 |     |
| Project                        | 8×               | Data Access V      | iew                  |              |       |          |                        | 0       | Attributes           |                 | đ×  |
| 4 🗊 Project                    |                  | # Serve            | r Node Id            | Display Name | Value | Datatype | ource Timestam erver 1 | Timesta | 😏 🗹 🦜                |                 | 0   |
| Servers                        |                  |                    |                      |              |       |          |                        |         | Attribute            | Value           | ^   |
| FreeOpcUa Exan                 | mple Server - No |                    |                      |              |       |          |                        |         | A Nodeld             | NodeId          |     |
| Documents                      |                  |                    |                      |              |       |          |                        |         | NamespaceInd         | ex 2            |     |
|                                |                  |                    |                      |              |       |          |                        |         | IdentifierType       | Numeric         | E   |
| < III                          | ÷.               |                    |                      |              |       |          | 设备                     | 描述      | Identifier           | 1               |     |
| Address Space                  | ē ×              | il                 |                      |              |       |          |                        |         | NodeClass            | Object          |     |
| No Highlight                   | -                | i                  |                      |              |       |          |                        |         | BrowseName           | 2, "demo_led"   | -   |
| Post                           |                  | <                  |                      |              |       |          |                        |         | DisplayName          | "", "demo_led"  |     |
| 4 Directs                      |                  |                    |                      |              |       |          |                        |         | Description          | "", "demo_led"  |     |
| Server                         |                  |                    |                      |              |       |          |                        |         | References           |                 | ē X |
| 🔺 🚕 demo_led                   |                  |                    |                      |              |       |          |                        |         | 🗛 💷 🏟 Forwar         | 4 💌             | -   |
| Ied_method                     |                  | 11                 |                      |              |       |          |                        |         |                      | • Disels Mana   | ĭ   |
| onoff                          |                  |                    |                      |              |       |          |                        |         | Reference larg       | et Displayiname |     |
| 🖻 💷 temperature                |                  |                    |                      |              |       |          |                        |         | HasTypeDefini Base   | ObjectType      |     |
| Types                          |                  |                    |                      |              |       |          | 设备                     | 引用      | HasComponent temp    | erature<br>c    |     |
| Views                          |                  |                    |                      |              |       |          |                        |         | HasComponent lod     | anthod          |     |
|                                |                  |                    |                      |              |       |          |                        |         | GeneratesEvent high  | temperature     |     |
|                                |                  |                    |                      |              |       |          |                        |         | Concreteserent high, | temperature     |     |
|                                |                  |                    |                      |              |       |          |                        |         |                      |                 |     |
|                                |                  | •                  |                      |              |       |          |                        | F       |                      |                 |     |
|                                |                  |                    |                      |              |       |          |                        |         |                      |                 |     |

三、创建基于OPC UA协议的设备

1. 参考创建产品,创建OPC UA产品。

| ← 创建产品 (设备模型)             |      |
|---------------------------|------|
| * 产品名称                    |      |
| demo_led                  |      |
| * 所属品类 ②                  |      |
|                           |      |
| 边缘计算 / 其他设备 🛛 🗸 🗸 🗸       | 查看功能 |
| * 节点类型<br>直连设备            |      |
| 连网与数据                     |      |
| * 接入网关协议                  | _    |
| OPC UA 🗸                  |      |
| * 数据格式 @                  |      |
| ICA 标准数据格式 (Alink JSON) V |      |
| ◇认证方式                     |      |

其中,部分参数设置如下:

| 参数     | 描述                            |
|--------|-------------------------------|
| 所属品类   | 选择 <b>标准品类</b> 下的边缘计算 > 其他设备。 |
| 节点类型   | 选择 <b>网关子设备</b> 。             |
| 接入网关协议 | 选择OPC UA。                     |

- 2. 参考单个添加物模型,在产品详情页为OPC UA产品添加如下自定义功能,然后发布上线自定义功能。
  - *添加属性*

a. 根据下图所示,设置属性参数。

| 添加自定义功能          | ×      |
|------------------|--------|
| * 功能类型 💿         |        |
| 属性服务事件           |        |
| * 功能名称 ②         |        |
| temperature      |        |
| * 标识符 💿          |        |
| temperature      |        |
| * 数据类型           |        |
| int32 (整数型)      | $\sim$ |
| * 取值范围           |        |
| -20 ~ 100        |        |
| * 步长             |        |
| 1                |        |
| 单位               |        |
| 摄氏度 / ℃          | $\sim$ |
| * 读写类型           |        |
|                  |        |
| 描述               |        |
| 请输入描述            |        |
|                  |        |
|                  | 0/100  |
| * 扩展描述 @ +新增扩展描述 |        |

b. 设置参数完成后,单击新增扩展描述,配置节点名称。

| 新增扩展描述      | ×            |
|-------------|--------------|
| * 节点名称 ??   |              |
| temperature |              |
|             |              |
|             | <b>确认</b> 取消 |

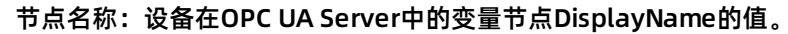

| Unified Automation UaExpert - The OPC Unified Architectur | e Client - NewProject* |         |              |       |          |               |                 |                   |    |
|-----------------------------------------------------------|------------------------|---------|--------------|-------|----------|---------------|-----------------|-------------------|----|
| File View Server Document Settings Help                   |                        |         |              |       |          |               |                 |                   |    |
| 🗋 🥔 🕞 🗭 🙆 💠 🗕 🗞 🗙 🔧 🔔                                     | 2 🛛 🥯                  |         |              |       |          |               |                 |                   |    |
| Address Space 🗗 🗙                                         | Data Access View       |         |              |       |          | 0             | Attributes      |                   | đ× |
| 😏 No Highlight 🗸 🗸                                        | # Server               | Node Id | Display Name | Value | Datatype | ource Timesta | 😏 👽 🥾 💿         |                   | 0  |
| C Root                                                    |                        |         |              |       |          |               | Attribute       | Value             | A  |
| A Dijects                                                 |                        |         |              |       |          |               | Nodeld          | NodeId            |    |
| Server                                                    |                        |         |              |       |          |               | NodeClass       | Variable          |    |
| 4 💑 demo_led                                              |                        |         |              |       |          |               | BrowseName      | 2. "temperature"  |    |
| Ied_method                                                |                        |         |              |       |          |               | DisplayName     | "", "temperature" |    |
| onoff                                                     |                        |         |              |       |          |               | Description     | "", "temperature" |    |
| temperature                                               |                        |         |              |       |          |               | WriteMask       | 0                 |    |
| Types                                                     |                        |         |              |       |          |               | UserWriteMask   | 0                 |    |
| Views                                                     |                        |         |              |       |          |               | ▷ Value         |                   |    |
|                                                           |                        |         |              |       |          |               | DataType        | Int64             |    |
|                                                           |                        |         |              |       |          |               | ValueRank       | -1                |    |
|                                                           |                        |         |              |       |          |               | ArrayDimensions | UInt32 ArravI01   | *  |

○ 添加服务

#### a. 根据下图所示,设置服务参数。

| 添加自定义功能               | ×     |
|-----------------------|-------|
| * 功能类型 💿              |       |
| 属性 服务 事件              |       |
| * 功能名称 🕐              |       |
| led_method            |       |
| *标识符 ②                |       |
| led_method            |       |
| * 调用方式 💿<br>● 异步 〇 同步 |       |
| 输入参数                  |       |
| + 省加麥效                |       |
| 输出参数<br>+ 増加参数        |       |
| 描述                    |       |
| 请输入描述                 |       |
|                       |       |
|                       | 0/100 |
|                       |       |
| * 扩展描述 👔              |       |
| ANCEN INSTART         |       |

b. 单击输入参数下的增加参数,为产品服务新增参数。

| 新增参数              |       |    | ×      |
|-------------------|-------|----|--------|
| * 参数名称 🕐          |       |    |        |
| temperature       |       |    |        |
| * 标识符 💿           |       |    |        |
| temperature       |       |    |        |
| * 数据类型            |       |    |        |
| int32 (整数型)       |       |    | $\sim$ |
| * 取值范围            |       |    |        |
| -20               | ~ 100 |    |        |
| * 步长              |       |    |        |
| 1                 |       |    |        |
| 单位                |       |    |        |
| 摄氏度 / ℃           |       |    | $\sim$ |
| 扩展描述<br>* 参数索引: 💿 |       |    |        |
| 0                 |       |    |        |
|                   |       |    |        |
|                   |       | 确认 | 取消     |

c. 设置参数完成后,单击新增扩展描述,配置节点名称。

| 新增扩展描述     |    | ×  |
|------------|----|----|
| * 节点名称 💿   |    |    |
| led_method |    |    |
|            |    |    |
|            | 确认 | 取消 |

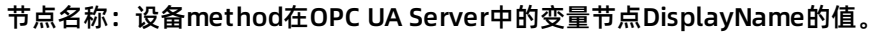

| Unified Automation UaExpert - The OPC Unified Architectur                                                                                                    | e Client - NewProject* | •                   |         |          |               |                |                  | - 6 × |
|----------------------------------------------------------------------------------------------------|------------------------|---------------------|---------|----------|---------------|----------------|------------------|-------|
| File View Server Document Settings Help                                                                                                    |                        |                     |         |          |               |                |                  |       |
| 🗋 💋 🕞 🙆 🧿 🜩 😑 🖄 🔌 🔔                                                                                                    | 8 🛛 🥯                  |                     |         |          |               |                |                  |       |
| Address Space 🗗 🗙                                                                                                    | Data Access View       |                     |         |          | 0             | Attributes     |                  | đ×    |
| 😏 No Highlight 👻                                                                                                    | # Server               | Node Id Display Nam | e Value | Datatype | ource Timesta | 😏 👽 💺 💿        |                  | 0     |
| C Root                                                                                                    |                        |                     |         |          |               | Attribute      | Value            | ^     |
| A Dijects                                                                                                    |                        |                     |         |          |               | A Nodeld       | NodeId           |       |
| 🖻 💑 Server                                                                                                    |                        |                     |         |          |               | NamespaceInde  | ex 2             |       |
| 4 💑 demo led                                                                                                    |                        |                     |         |          |               | IdentifierType | Numeric          |       |
| ▲ [○ led_method                                                                                                    |                        |                     |         |          |               | Identifier     | 4                | =     |
| InputArguments                                                                                                    |                        |                     |         |          |               | NodeClass      | Method           |       |
| Image: Second second second |                        |                     |         |          |               | BrowseName     | 2, "led method"  |       |
| Itemperature                                                                                                    |                        |                     |         |          |               | DisplayName    | "", "led_method" |       |
| Types                                                                                                    |                        |                     |         |          |               | Description    | "", "led_method" |       |
| Views                                                                                                    |                        |                     |         |          |               | WriteMask      | 0                |       |
|                                                                                                    |                        |                     |         |          |               | UserWriteMask  | 0                |       |
|                                                                                                    |                        |                     |         |          |               | Executable     | true             | *     |

○ 添加事件

a. 根据下图所示,设置事件参数。

| * 功能类型 🕜                                                   |  |
|------------------------------------------------------------|--|
| 属性 服务 事件                                                   |  |
| * 功能名称 ?                                                   |  |
| high_temperature                                           |  |
| * 标识符 💿                                                    |  |
| high_temperature                                           |  |
| * 事件类型 👔<br><ul> <li>信息</li> <li>告警</li> <li>故障</li> </ul> |  |
| 输出参数                                                       |  |
| +増加参数                                                      |  |
| 描述                                                         |  |
| 请输入描述                                                      |  |
|                                                            |  |
| 0/100                                                      |  |
| * 扩展描述                                                     |  |
| → / F3田42 100                                              |  |

b. 单击输出参数下的增加参数,为产品事件新增参数。

| 新增参数        |       |    | ×      |
|-------------|-------|----|--------|
| * 参数名称 ②    |       |    |        |
| temperature |       |    |        |
| * 标识符 💿     |       |    |        |
| temperature |       |    |        |
| * 数据类型      |       |    |        |
| int32 (整数型) |       |    | $\sim$ |
| * 取值范围      |       |    |        |
| -20         | ~ 100 |    |        |
| * 步长        |       |    |        |
| 1           |       |    |        |
| 单位          |       |    |        |
| 摄氏度 / ℃     |       |    | ~      |
| 扩展描述        |       |    |        |
| * 参数索引: 🕜   |       |    |        |
| 0           |       |    |        |
|             |       |    |        |
|             |       | 确认 | 取消     |

c. 设置参数完成后,单击新增扩展描述,配置节点名称。

| 新增扩展描述           |    | $\times$ |
|------------------|----|----------|
| * 节点名称 ②         |    |          |
| high_temperature |    |          |
|                  |    |          |
|                  | 确认 | 取消       |

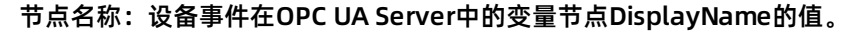

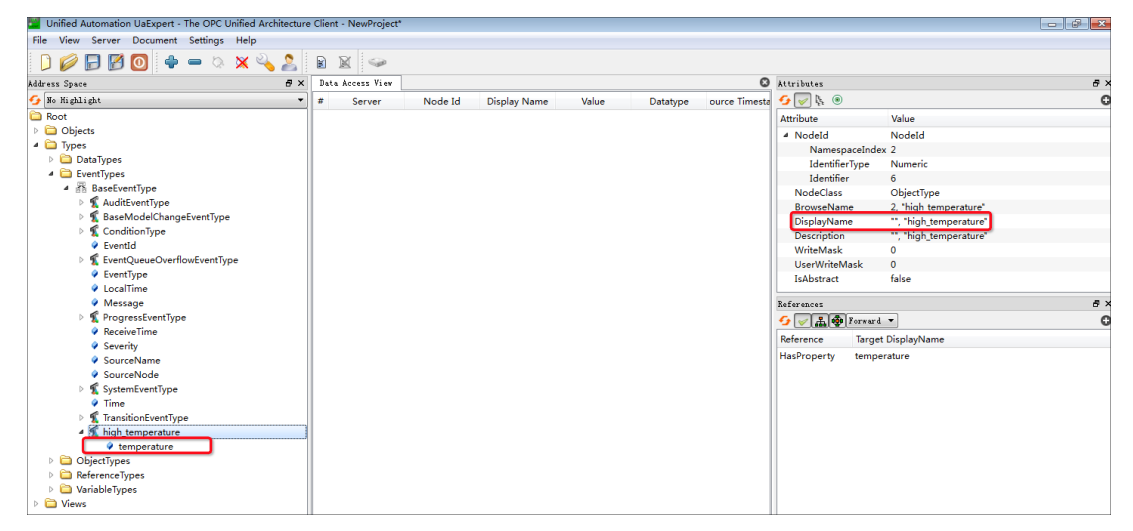

3. 参考单个创建设备,添加设备。

| 添加设备 ②                                                   | × |
|----------------------------------------------------------|---|
| 针别说明: deviceName可以为空,当为空时,阿里云会颁发全局唯一标<br>识符作为deviceName。 |   |
| 产品                                                       |   |
| demo_led                                                 |   |
| DeviceName 💿                                             |   |
| 备注名称 ②                                                   |   |
| 请输入备注名称                                                  |   |
| <b>确认</b> 取消                                             |   |

#### 四、配置边缘实例

- 1. 登录边缘计算控制台, 左侧导航栏单击边缘实例。
- 2. 在边缘实例页面找到前提条件中已创建的边缘实例,单击实例名称后的查看。
- 3. 分配OPC UA驱动到边缘实例中。

| 边缘计算 / 边缘实例 / 实例详情                  | 分配驱动                            | × |
|-------------------------------------|---------------------------------|---|
| ← LinkloTEdge_Node <sup>部語成功</sup>  | (第方驱动) ∨ OPCUA Q ◎              | C |
| 7 BOWINE マムIAX<br>CPU 使用率 2.56 % 查看 | 驱动名称 驱动语言 通信协议类型 CPU架构 操作       |   |
| 网关 监控信息 设备与驱动 场景联动 边缘应用 流数据分        | OPCUA 省方 Python 3.5 opc-ua - 分配 |   |
| ✓ 全部構造<br>新元憲前分配                    | 关闭                              | 8 |

4. 选择OPCUA驱动,单击设备列表后的驱动配置,在弹出对话框中单击添加通道,设置通道参数。

| 边缘计算 / 边缘实例 / 实例详情                                                                                                    | 添加通道                           |
|----------------------------------------------------------------------------------------------------|--------------------------------|
| ← LinkloTEdge_Node ﷺ mass for the second second se | * 通道名称                         |
| 产品规格 专业版 酸                                                                                                    | opcua_server                   |
| CPU 使用率 - 查看 内?                                                                                                    | 字() * 通道地址 @                   |
| 网关 监控信息 设备与驱动 场景联动 边缘应用 流数据分析 消息路由 日                                                                                                    | Jn≓ opc.tcp://192.168.1.1:4840 |
|                                                                                                    | * 安全策略                         |
| → → → → → → → → → → → → → → → → → → →                                                                                                    | - 无                            |
|                                                                                                    | * 安全標式                         |
| Urcua<br>设备名称 所属产品                                                                                                    | 无 ~                            |
|                                                                                                    | 田白女                            |
| した しんしょう しんしょう しんしょ しんしょ                                                                                                    | demo                           |
| IoT Edg                                                                                                    | 2 D                            |
|                                                                                                    |                                |
|                                                                                                    |                                |
|                                                                                                    | * 75/2*/4/#####1997/01 @       |
|                                                                                                    |                                |
|                                                                                                    | 确定 取消                          |

#### 参数说明

| 参数       | 描述                      | 配置举例                       |
|----------|-------------------------|----------------------------|
| 通道名称     | OPC UA通道名称              | opcua_server               |
| 通道地址     | OPC UA Server的URL地址     | opc.tcp://192.168.1.1:4840 |
| 用户名      | OPC UA Server连接用户名      | demo                       |
| 密码       | OPC UA Server连接密码       | abc123                     |
| 方法调用超时时间 | 请求调用OPC UA Server调用超时时间 | 10                         |

5. 单击**分配子设备**,在OPCUA驱动下为边缘实例分配子设备。

| 分配子设备             | ×           |
|-------------------|-------------|
| demo_led          | Q 全部 未分配    |
| 设备名称    所属产品      | 状态操作        |
| demo_led demo_led | ● 未激活 分配    |
|                   |             |
|                   |             |
|                   |             |
| 分配 关闭             | 有新设备? 添加子设备 |

#### 6. 分配子设备成功后,单击设备名称右侧的**设备配**置。

| CPU 使用率 - 查看                 | i i i                     | 设备配置 X                                 | 5                  |
|------------------------------|---------------------------|----------------------------------------|--------------------|
| 网关     监控信息       V     全部驱动 | 设备与驱动 场景<br>+ <b>设备列表</b> | DeviceName: demo_led<br>所属产品: demo_led |                    |
| Carried Section 1            | 分配子                       | * 关联通道                                 | Q                  |
| OPCUA                        | ii ii                     | opcua_server 🗸                         | 设备状态 操作            |
|                              | de                        | 新建编辑                                   | ● 未激活 设备配置 查看   移除 |
|                              |                           | Objects/demo_led                       |                    |
|                              |                           | 職定 取消                                  |                    |

### 参数说明

| 参数   | 描述                                                                                                   |
|------|----------------------------------------------------------------------------------------------------|
| 关联通道 | 选择已添加的通道。                                                                                            |
| 节点路径 | 设备在OPC UA Server中,从Objects开始到设备节点的绝对路径。<br>例如demo_led设备在OPC UA Server中的路径为 <i>Objects/demo_led</i> 。 |

#### 7. 在**实例详情**页面右上角单击部署,部署边缘实例。

8. 在实例详情页面设备驱动配置页签中,选择OPCUA驱动,查看设备是否在线。

| ✓ 全部驱动 +           | 设备列表 驱动配置 容器配 | 20<br>20    |              |      |                |
|--------------------|---------------|-------------|--------------|------|----------------|
| No. of Congenities | 分配子设备 了解设     | 醫接入? 全部产品 > | 设备名称         | Q    |                |
| OPCUA              | 设备名称          | 所属产品        | 关联通道         | 设备状态 | 操作             |
|                    | demo_led      | demo_led    | opcua_server | ● 在线 | 设备配置   查看   移除 |
|                    |               |             |              |      |                |